## Renseigner son TU dans Desk

A faire avant le 30 septembre

- 1. Dans le menu « Application menu », ouvre l'onglet « Camp/Formation/Action ».
- 2. Dans la fenêtre de recherche qui apparaît à l'écran, clique sur « Nouvel enregistrement ».

| DESK Ton bureau virtuel                     |                                                |
|---------------------------------------------|------------------------------------------------|
| Navigation                                  |                                                |
| Application Menu                            | Cherche enregistrement: Camps/Formation/Action |
| Recherche:                                  | Clé de recherche                               |
| Gestion des personnes                       | Nom<br>Description                             |
| Gestion des événements<br>Actions fédérales | Unité                                          |
| Suivi des inscriptions                      | Type de Projet En cours                        |
| TU TU                                       | Type d'événement                               |
| The Camps été 2012                          | Sous-type d'événement                          |
| 🖻 Camps de l'unité                          | Période Formation                              |
| Liste des participants                      | Date de Début                                  |
| Attestation de présence                     | Adresse Projet                                 |
| Formulaire subside O.N.E. 1/3               | Nouvel enregistrement                          |
| Formulaire subside O.N.E. 2/3               |                                                |
| Formulaire subside O.N.E. 3/3               |                                                |
| Gestion de l'unité                          |                                                |
| Gestion de Desk                             |                                                |
|                                             | /                                              |

- 3. Inverse l'affichage en cliquant sur le bouton <sup>III</sup> afin de passer en mode fiche.
- 4. Complète les différents champs comme sur l'exemple.

Nom: "TU"-code de l'unité-année du TU ex : TU-ZZ001-2012. Description : champ libre ex : TU 2012-2013 Date de début et Date de fin : Entre la date ou aide-toi du calendrier. Rappel : un TU doit se dérouler sur un WE complet du vendredi soir au dimanche fin d'après-midi (ou équivalent en semaine pendant les congés scolaires).

| Project •            | Clé de                | TU-2012-009768                  | Unité <sup>*</sup> ZZ001_MANUEL D'UT |
|----------------------|-----------------------|---------------------------------|--------------------------------------|
| Evaluation           | Nom*                  | TU-ZZ001-2012                   |                                      |
| Participants         | _                     | TU à Chassepierre novembre 2012 |                                      |
| Presence Participant | Descriptif<br>du camp |                                 | ,<br>,                               |
|                      | Training<br>Class     | TU                              | *                                    |
|                      | Contract<br>Date      | 09/11/2012 💼                    | Date 11/11/2012                      |
|                      | [                     | Inscrire                        | ]                                    |
| <u></u>              |                       |                                 |                                      |

- 5. Enregistre les informations en cliquant sur
- 6. Là, le minimum est fait ! Mais pour qu'il compte dans le parcours de formation des animateurs, il reste encore deux manipulations à faire...

## Pour aller plus loin

- 7. Plus de détails sur la formation : dans le menu « Project », ouvre l'onglet « Formation ».
- 8. Sur la page qui s'affiche, complète les renseignements suivants :

| Project              | Unité <sup>*</sup> ZZ001_MANUEL D'UTILISATION d |                                                                |
|----------------------|-------------------------------------------------|----------------------------------------------------------------|
| Formation            | Project FORMATION                               | sous-type . To                                                 |
| Participants         |                                                 | Adresse : à rentrer en cliquant                                |
| Présence Participant | Evenement                                       | sur le petit bouton à droite du                                |
|                      | Sous-type <sup>*</sup> TU                       | champ adresse.                                                 |
|                      | Adresse                                         |                                                                |
|                      | début                                           | Heure de début et Heure de                                     |
|                      | Heure de 18:00 ᅌ                                | fin.                                                           |
|                      |                                                 | <b>PAF :</b> indique le prix demandé<br>aux animateurs (ce qui |
|                      | PAF 20.0 Tellidation pilote                     | permettra de générer des<br>reçus).                            |
|                      |                                                 |                                                                |

- 9. Enregistre les informations en cliquant sur
- 10. Inscris les participants : reviens à la fiche projet et clique sur le bouton "Inscrire".

| 1 | Project 4            | Clá do     |                                 |                      |                     |                 |                     |          |       |             | ```` |
|---|----------------------|------------|---------------------------------|----------------------|---------------------|-----------------|---------------------|----------|-------|-------------|------|
|   | Formation            | recherche  | TU-2012-009768                  | Men                  | u C                 | amp/Formation / | Action * Inscrire * |          |       |             |      |
|   | Evaluation           | Nom*       | TU-ZZ001-2012                   |                      |                     | Unité           | ZZ002-ZZ002 - UNITE |          |       |             |      |
|   | Participants         |            | TU à Chassepierre novembre 2012 |                      |                     | Section [       | •                   |          |       |             |      |
|   | Présence Participant | Descriptif |                                 |                      |                     | Fonction        | •                   |          |       |             |      |
|   |                      | du camp    |                                 | 3                    |                     |                 |                     |          |       |             |      |
|   |                      | Training   | TU                              | - D For              | nction              | \$ Nom          | Prénom              | ¢ DDN    | ¢ Age | Clé Section | ¢ No |
|   |                      | Class      |                                 | 🗹 Ani                | imateur             | Billot          | Patricia            | 15/11/19 | 91    | 18 ZZ002L1  | Me 🛆 |
|   |                      | Contract   | 09/11/2012 💼                    | 🗹 Ani                | imateur             | Birkin          | Anthonin            | 28/11/19 | 96    | 13 ZZ002L1  | Me   |
|   |                      | Date       |                                 | 🚽 🗹 Ani              | imateur             | Conte           | Benoît              | 28/07/19 | 88    | 22 ZZ002P1  | Pot  |
|   |                      |            | Inscrire                        | Ani 🗹                | imateur<br>ponsable | Vhar            | Marina              | 30/01/19 | 88    | 22 ZZ002P1  | Po:  |
|   |                      |            | Participants présents           | _ <mark>⊠</mark> Ase | sistant<br>Inité    | Sorridere       | Stéphanie           | 08/07/19 | 73    | 37          | 37 🗸 |
|   |                      |            |                                 |                      | stionnó             |                 | ш                   |          |       |             | >    |
|   |                      |            |                                 | 19 Selec             | Suonne              |                 |                     |          |       |             | × X  |
|   |                      |            |                                 |                      |                     |                 |                     |          |       |             | ,    |

- 11. Clique sur l'icône gour afficher la liste des membres, sélectionne tous les animateurs en cochant la case devant leur nom. Clique sur l'icône pour inscrire les personnes sélectionnées.
- 12. Une demande de validation apparait à l'écran. Clique sur 🛛 🗸 🕫 🕅 t ferme la fenêtre avec 🔀

| List des Tiers Inscrits anson                                                               |   | ×  |
|---------------------------------------------------------------------------------------------|---|----|
| 1.Linsmeau Christophe : inscrit   2.Lévadé Sébastien : inscrit   3.Manson Shirley : inscrit | • | ок |
|                                                                                             |   |    |
|                                                                                             |   |    |

## Et puis après

- 13. Tu pourras ensuite te servir de la liste des participants pour gérer les payements et les désistements.
- 14. A la fin de ton TU, valider la liste des présences et générer les attestations de participation pouvant servir de reçu...